**REPUBLIQUE DU SENEGAL** 

Un Peuple • Un But • Une Foi MINISTÈRE DE L'ENSEIGNEMENT SUPÉRIEUR,

DE LA RECHERCHE ET DE L'INNOVATION

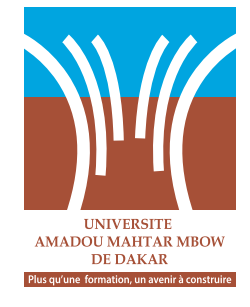

# INSCRIPTION DES NOUVEAUX BACHELIERS

## **MODE OPERATOIRE**

2023

### PAGE D'ACCUEIL: https://depot.uam.sn/

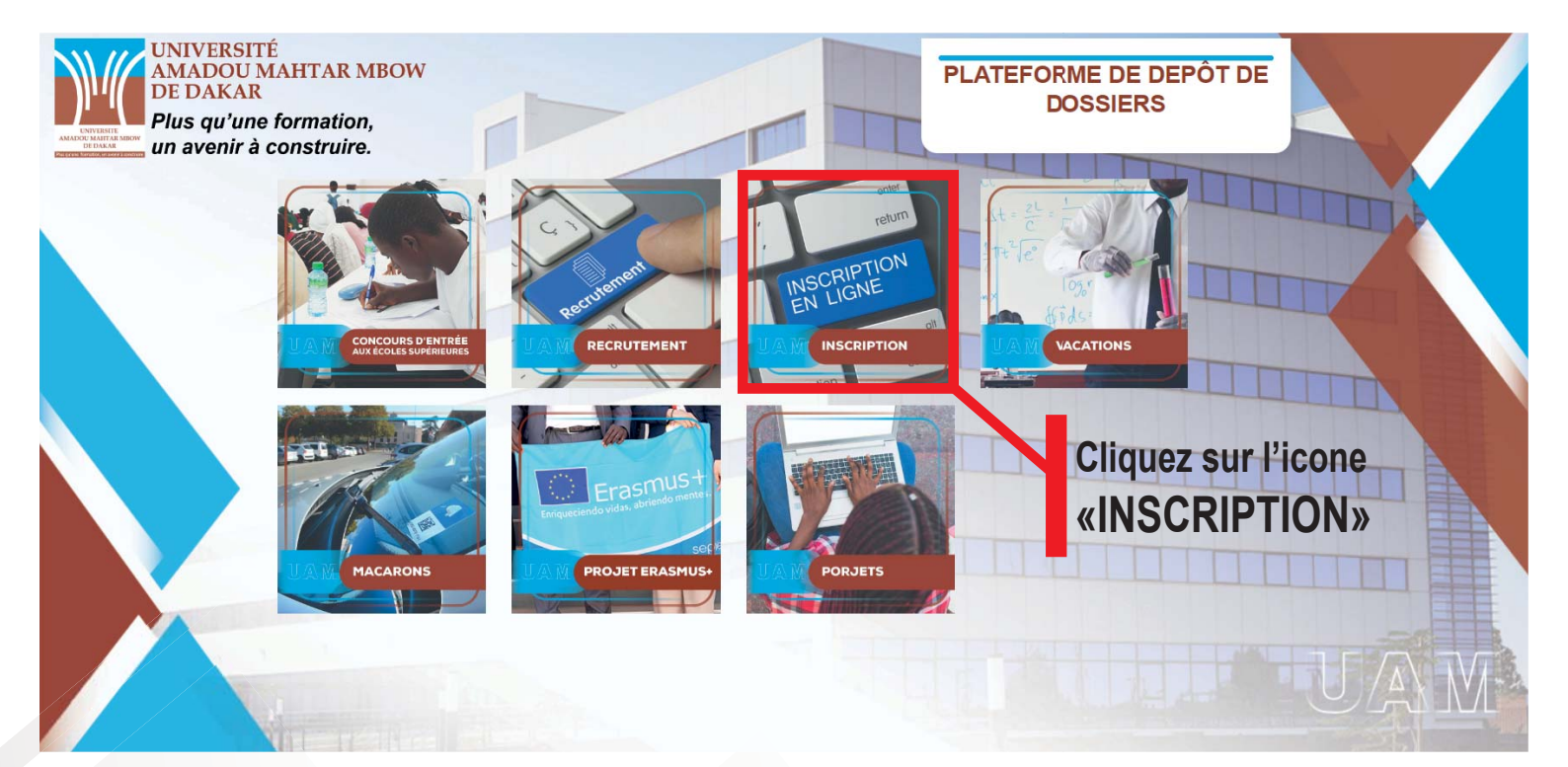

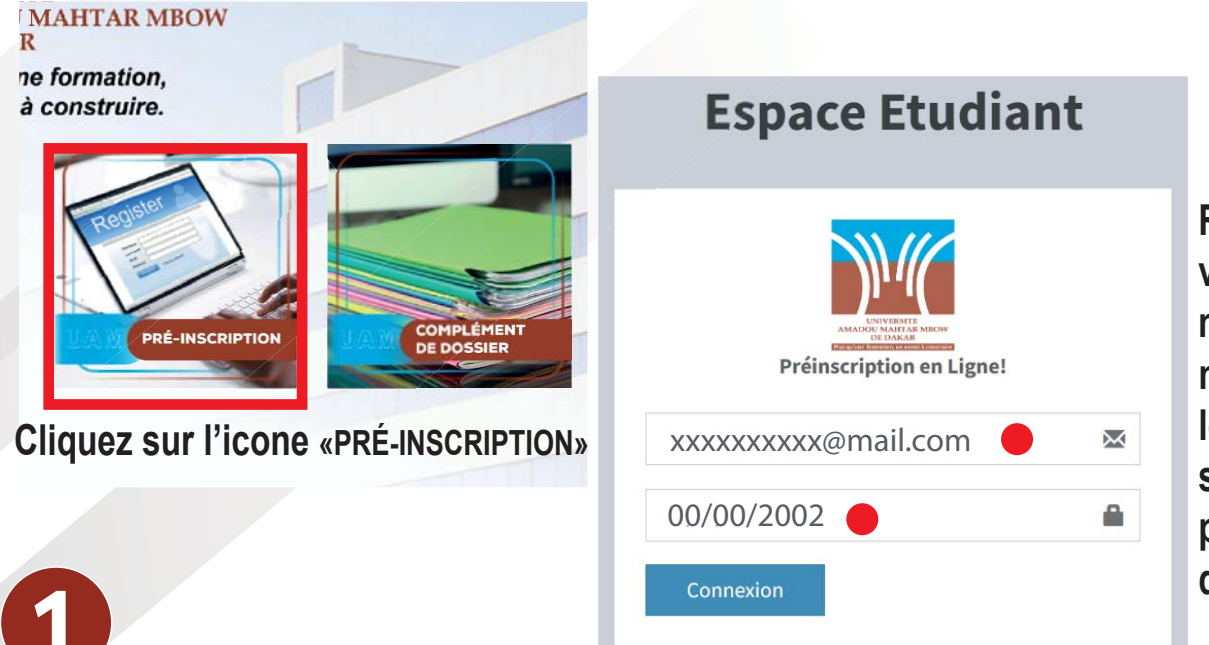

Remplir les cases suivantes par l'adresse mail et la date de naissance fournies lors votre inscription sur CAMPUSEN ou pour le concours d'entrée 2023.

| PREINS                                       | CRIPTION EN LIGNE!                         |   |
|----------------------------------------------|--------------------------------------------|---|
| INFORMATIONS PERSONNELLES                    |                                            | - |
| Prénom                                       | Moustapha                                  |   |
| Nom                                          | MBACKÉ                                     |   |
| Date de naissance                            | 08-07-2004                                 |   |
| INFORMATIONS DU BAC                          |                                            | - |
| Numéro de Table au BAC                       | 166193                                     |   |
| Série                                        | S2                                         |   |
|                                              |                                            | _ |
| INFORMATIONS COMPLEMENTAIRES                 | Masculin Féminin                           |   |
| Nationalité                                  | Sénégalaise                                | ~ |
| Lieu de naissance                            |                                            |   |
| Carte Identité Nationale (CNI)               |                                            |   |
| Identification Nationale de l'Etudiant (INE) |                                            |   |
| Téléphone                                    |                                            |   |
| Email personnel                              | mousaphambacke?@gmail.com                  |   |
| Adresse                                      |                                            |   |
| PERSONNES A CONTACTER (PARENTS OU T          | UTEURS                                     | _ |
| Prénom du père                               |                                            |   |
| Prénom de la mère                            |                                            |   |
| Nom de la mère                               |                                            |   |
| Téléphone Parent                             |                                            |   |
| Prénom du tuteur                             |                                            |   |
| Nom du tuteur                                |                                            |   |
| Téléphone du tuteur                          |                                            |   |
| INFORMATIONS COMPLEMENTAIRES                 |                                            | _ |
| Avez-vous un ordinateur                      | Sordinateur Fixe Ordinateur Portable Néant |   |
| Etablissement d'origine                      |                                            |   |
| Région                                       |                                            |   |
| Département                                  |                                            |   |
| Profession du père                           |                                            |   |
| Profession de la mère                        |                                            |   |
| INSCRIPTION ANNUELLE                         |                                            |   |
| Premières Ann                                | ées Communes(PAC 1 GE)(2023-2024)          |   |

Après validation, vous recevrez votre code permanent (identifiants de l'étudiant) par mail indiquant aussi les étapes suivantes.

2

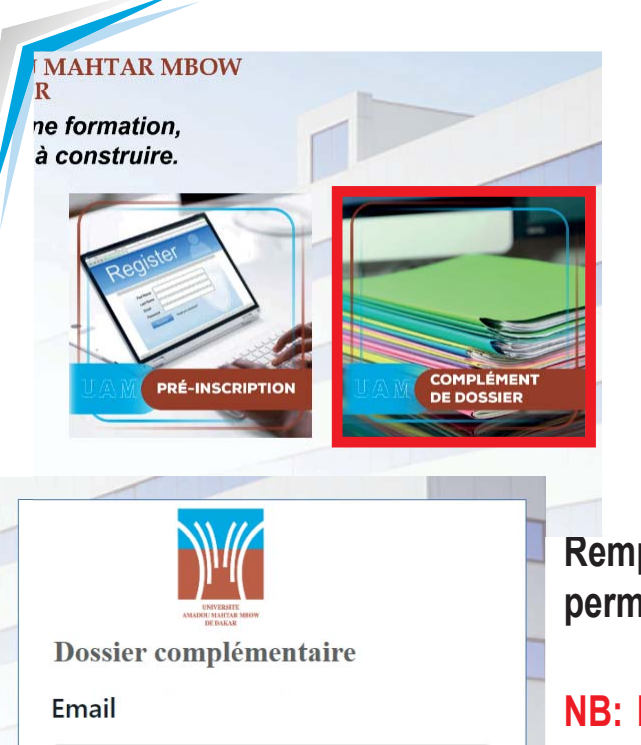

**Cliquez sur l'icone** «COMPLÉMÉNT DE DOSIIER»

xxxxxxxx@mail.com Code Permanent : 000000

Remplir les cases suivantes par l'adresse mail et le code permanent reçus par mail et cliquez sur «Connexion»

NB: Pour les bacheliers admis au concours d'entrée 2023, le paiement est obligatoire et une fenêtre s'ouvrira pour vous indiquer les démarches à suivre pour payer.

Merci de vérifier vos spams et au cas où vous n'auriez pas reçu de mails

#### Pour les bacheliers orientés via CAMPUSEN Cliquez sur «Connexion» pour continuer l'incription

## Pour les bacheliers admis au concours d'entrée 2023

après le paiement, cliquez sur «Compléter votre dossier»

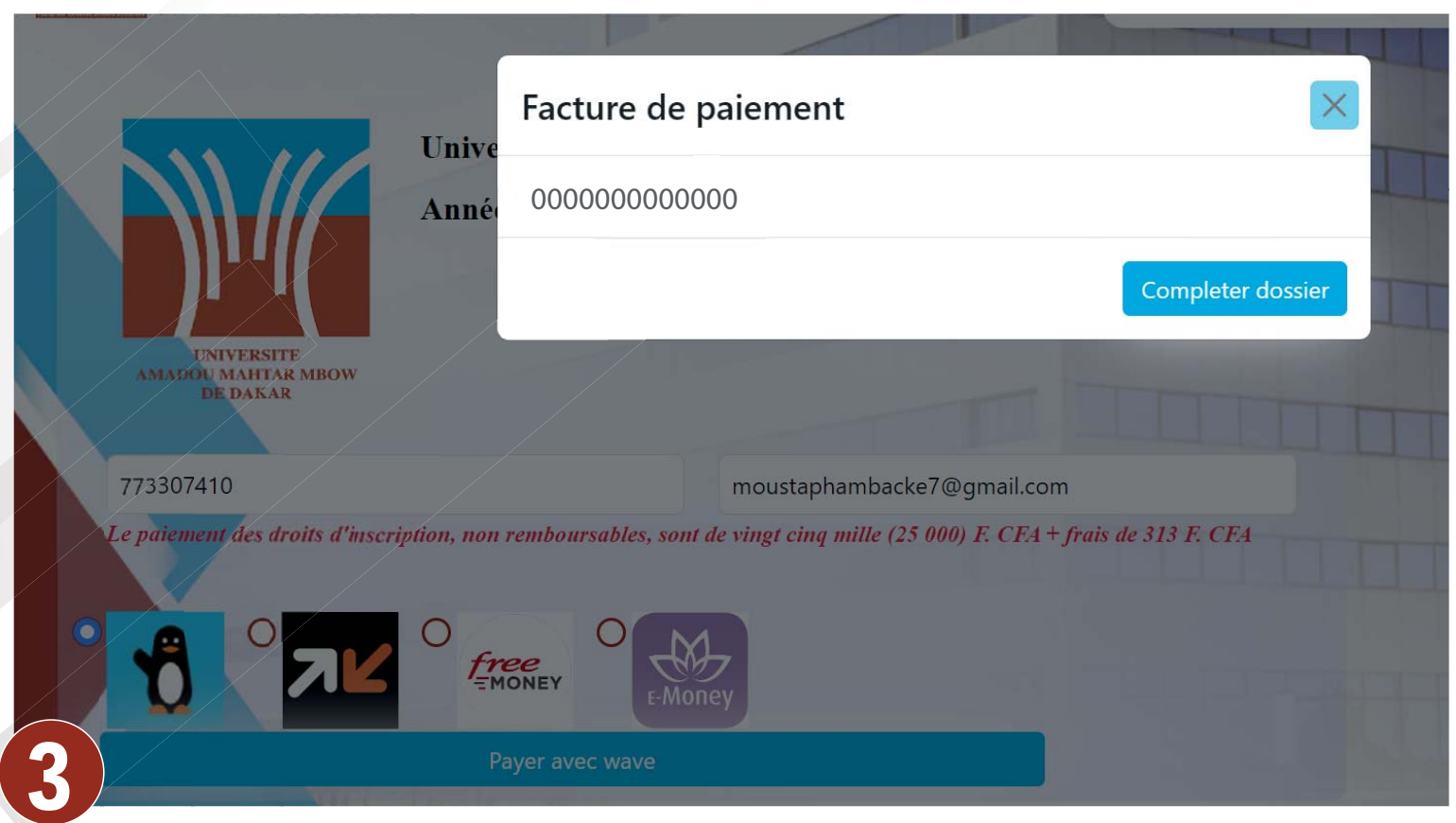

### Remplir le formulaire

| mor mations C                                                        | omprementantes                                                                                                    |  |
|----------------------------------------------------------------------|----------------------------------------------------------------------------------------------------|--|
| Adresse mail                                                         |                                                                                                    |  |
| toureserignefallou                                                   | 380@gmail.com                                                                                                    |  |
| Prénom (s)                                                           | Nom                                                                                                    |  |
| Serigne Fallou                                                       | TOURE                                                                                                    |  |
| INE                                                                  |                                                                                                    |  |
| N00185020231                                                         |                                                                                                    |  |
| Téléphone                                                            |                                                                                                    |  |
| 762731617                                                            |                                                                                                    |  |
| Situation matrimon                                                   | iale * Celibataire OMarié(e)                                                                                                    |  |
| Nombre d'enfant(s)                                                   | *                                                                                                    |  |
| Nombre d'enfant(s                                                    | )                                                                                                    |  |
| Copie légalisée de la                                                | a Carte d'identité nationnale *                                                                                                    |  |
| Choisir un fichier                                                   | Aucun fichier choisi                                                                                                    |  |
| Relevé de BAC *                                                      |                                                                                                    |  |
| Choisir un fichier                                                   | Aucun fichier choisi                                                                                                    |  |
| Diplome du BAC *                                                     |                                                                                                    |  |
| Choisir un fichier                                                   | Aucun fichier choisi                                                                                                    |  |
| Certificat de visite e                                               | t de contre visite *                                                                                                    |  |
| Choisir un fichier                                                   | Aucun fichier choisi                                                                                                    |  |
| Photo d'identité nu<br>ombre). Photo utilis<br>indications seront re | mérique de fond Blanc (fichier de type JPEG, claire, sans reflet, ni<br>ée pour la carte d'étudiant. Toutes photos ne respectant pas les<br>ejetées * |  |
| Chaisin up fishion                                                   | Aucun fichier choisi                                                                                                    |  |

#### Après validation, vous recevrez le message ci-dessous

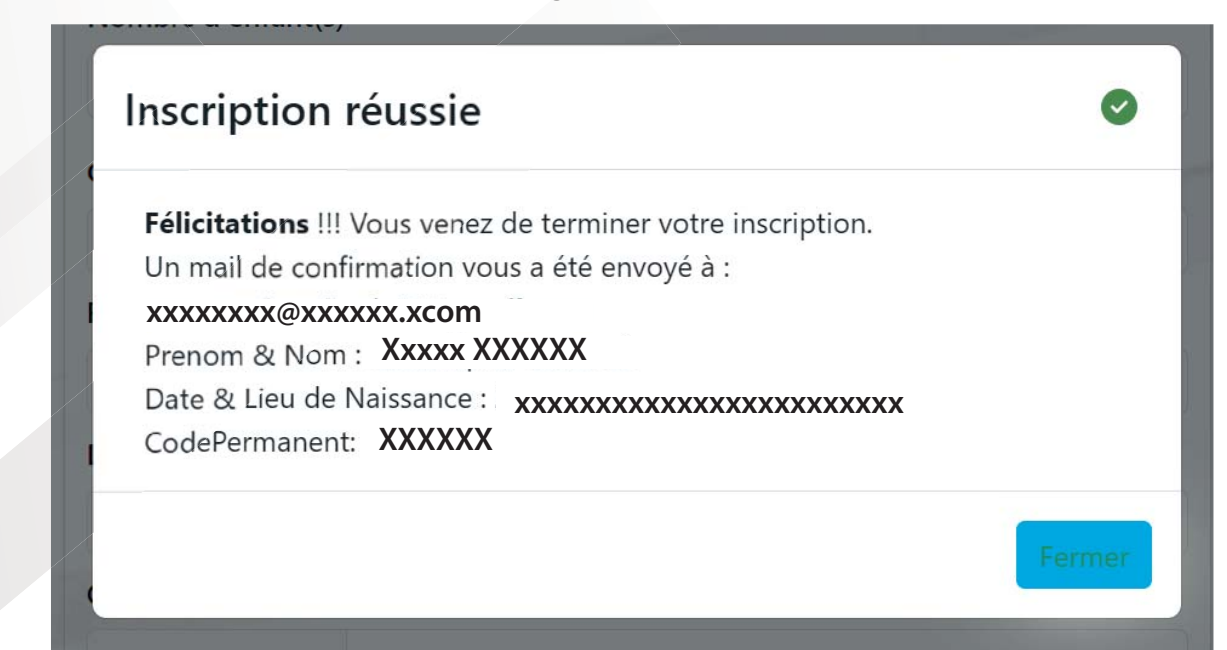